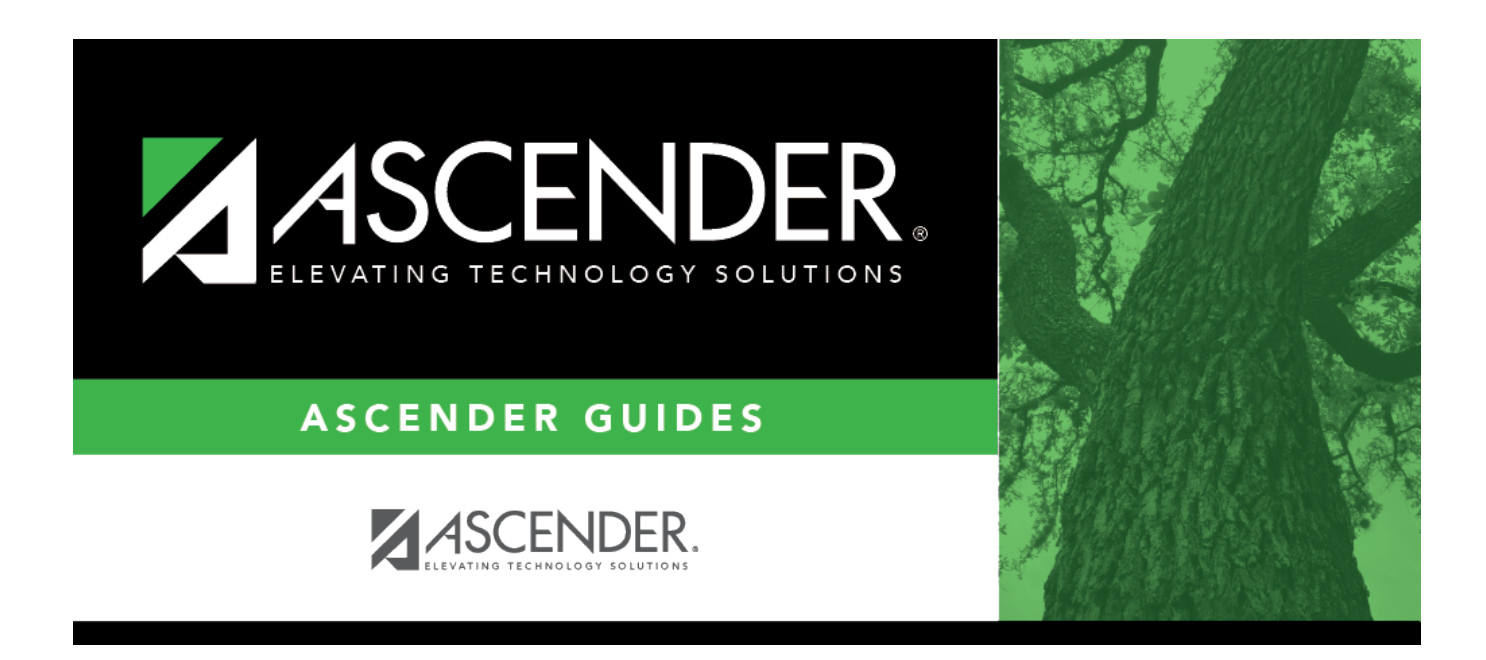

# **SGR1100 - Students At Risk for Promotion**

## **Table of Contents**

| SGR1100 - Students At Risk for Promotion |  |
|------------------------------------------|--|
|                                          |  |

# **SGR1100 - Students At Risk for Promotion**

# Grade Reporting > Reports > Grade Reporting Reports > Student Verification > SGR1100 - Students At Risk for Promotion

This report lists students who are at risk of not being promoted to the next grade level. Early identification of these students allows campus staff to schedule students for an extended year or other special programs.

- The main (summary) report list students, their guaridan and contact data, and reason(s) for being listed on the report.
- The detailed report provides specific information about the reason the student is at risk.

The following reasons are considered when determining if a student is at risk for promotion:

- **Failed Course** The student is failing one or more graded courses. The course-section and failing grade is displayed on the detailed report.
- Failed STAAR 3-8 or STAAR EOC The student failed a STAAR 3-8 or STAAR EOC test in the current school year.
  - The administration date and test type for which the student did not meet the minimum expectations is displayed on the detailed report.
  - $\circ\,$  The report does not consider a student's TAKS test results.
- **Course Absences** The student's number of absences in a course-section either meets or exceeds the number entered in the **Number of Course Days Excessive** parameter. The detailed report displays the number of absences for each course-section for the semester in which the report was run.
- **ADA Absences** The student has excessive ADA period absences, which can lead to the student failing to attend school for the minimum required attendance days. The detailed report displays the number of absences for each course-section for the semester in which the report was run.
- Less Than Minimum Credit The student has not earned sufficient course credits for the specified semester(s). The detailed report displays the student's total credits earned for all graded courses in the semester for which the report is run.

**NOTE:** If a student is at risk because of a failed course and does not have a semester or final grade for a course, the **Sem** and **Fin** fields are blank.

#### Run the report:

| Parameter                  | Description                                                                                                    |
|----------------------------|----------------------------------------------------------------------------------------------------|
| Ending School Year (YYYY)  | Type the four-digit ending school year. For example, for the 2023-2024 school year, type 2024.                                                                     |
| Campus IDs (Blank for All) | Type the three-digit campus IDs, separating multiple campus IDs with a comma. Or click to select the campuses. Leave blank to select all campuses in the district. |

Student

| Parameter                                                            | Description                                                                                                    |
|----------------------------------------------------------------------|----------------------------------------------------------------------------------------------------|
| Grade Levels (Blank for All)                                         | Type the two-character grade levels, separating multiple grade                                                                                              |
|                                                                      | levels with a comma. Or, click to select the grade levels. Leave blank to select all grade levels.                                                          |
| Semester (1, 2, 3=1&2, 4=3,                                          | 1 - Select semester 1.                                                                                                    |
| 8=4, C=3&4, Blank for All)                                           | 2 - Select semester 2.                                                                                                    |
|                                                                      | 3 - Select semester 1 and 2.                                                                                                    |
|                                                                      | 4 - Select semester 3.                                                                                                    |
|                                                                      | 8 - Select semester 4.                                                                                                    |
|                                                                      | C - Select semesters 3 and 4.                                                                                                    |
|                                                                      | Blank - Select all semesters.                                                                                                    |
| Cycle (1,2,3,Blank for All)                                          | Type the one-digit cycle code. Valid cycle codes are 1, 2, or 3.<br>Leave blank to include all cycles.                                                      |
|                                                                      | If a cycle is specified, the report must be run for a single semester (1, 2, 4, or 8).                                                                      |
| Grade for Failing Course<br>(C=Cycle, S=Sem, F=Final,<br>B=Both S&F) | C - Include students who have a failing cycle grade for the selected cycle and semester.                                                                    |
|                                                                      | S - Include students who have a failing semester grade for the selected semester.                                                                           |
|                                                                      | F - Include students who have a failing final grade for the selected semester.                                                                              |
|                                                                      | B - Include students who have either a failing semester and final grade for the selected semester.                                                          |
| Nbr of ADA Days Excessive<br>(01-99)                                 | Type the two-digit number of ADA absences that is considered excessive.                                                                                     |
|                                                                      | If blank, ADA absences are not considered in the report.                                                                                                    |
|                                                                      | If a value is entered, only students who meet or exceed this number of absences during the campus ADA period are included.                                  |
|                                                                      | ADA absences are calculated by using the ADA period for the campus and attendance track of the student's enrollment record.                                 |
| Nbr of Course Days Excessive<br>(01-99)                              | Type the two-digit number of course absences that is considered excessive.                                                                                  |
|                                                                      | If blank, course absences are not considered in the report.                                                                                                 |
|                                                                      | If a value is entered, only students who meet or exceed this<br>number of absences in one or more graded courses for the<br>selected semester are included. |

| Parameter                                                        | Description                                                                                                    |
|------------------------------------------------------------------|----------------------------------------------------------------------------------------------------|
| Absence Types (Blank for All)                                    | Type the one-digit absence type codes, separating multiple<br>codes with a comma (e.g., A,E,F). Or, click is to select the<br>absence type code.<br>If <b>Number of Course Days Excessive</b> has a value, you must<br>select at least one absence type code.                                                                                                    |
| Count Tardies as Course<br>Absences (#Tardies=1Abs,<br>Blank=No) | Type the one-digit number of tardies that equal one absence (day). If blank, absences codes of T (tardy) are not considered when calculating course absences.                                                                                                    |
| Minimum Credit Required<br>(.5-99, Grade Level 09-12 Only)       | Type the minimum number of credits a student is required to<br>earn for the semester for which the report is run. Valid values are<br>.5-99.<br>If blank, the number of credits are not considered in the report.<br>If a value is entered, only students who have less than the<br>minimum amount of credits required are included.<br><b>NOTE:</b> If the report is run for two semesters (i.e., <b>Semester</b> is<br>set to option <i>3</i> (semesters 1 and 2)), you can type the total<br>number of credits for both semesters (e.g., 14) to retrieve a list<br>of students who have not earned the minimum credits required<br>for the semester(s) for which the report is run. |
| Check Current Year STAAR<br>Scores (Y, N)                        | <ul> <li>Y - Include students who did not meet the minimum expectations<br/>on the current year STAAR 3-8 or STAAR EOC test.</li> <li>N or blank - Exclude students who did not meet the minimum<br/>expectations on the current year STAAR 3-8 or STAAR EOC test.</li> </ul>                                                                                                    |
| Page Break on Student (Y, N)                                     | Y - Insert a page break after each student record.<br>N or blank - Do not insert page breaks.                                                                                                    |

### Other functions and features:

| Judeni | St | ud | ler | ۱t |
|--------|----|----|-----|----|
|--------|----|----|-----|----|

|                     |                                                                              |                                                                                         |                                                                                                    | ſ                                                                                                    | Sort/Filter                                                                                                    | Reset                                         |                                                                                                   |
|---------------------|------------------------------------------------------------------------------|-----------------------------------------------------------------------------------------|----------------------------------------------------------------------------------------------------|----------------------------------------------------------------------------------------------------|----------------------------------------------------------------------------------------------------|-----------------------------------------------|---------------------------------------------------------------------------------------------------|
| Dis                 | scipline/Attendance Suspension Discrepancies                                 |                                                                                         | Pro                                                                                                | gram ID: SDS1700                                                                                                    |                                                                                                    |                                               |                                                                                                   |
|                     | Sort/Filter                                                                  |                                                                                         |                                                                                                    |                                                                                                    | X                                                                                                    |                                               |                                                                                                   |
|                     | 👻 🗸 Sort Criteria                                                            |                                                                                         |                                                                                                    |                                                                                                    |                                                                                                    |                                               |                                                                                                   |
|                     | Columns Available for Sorting                                                |                                                                                         | Sort Columns                                                                                       |                                                                                                    |                                                                                                    |                                               |                                                                                                   |
| 05                  | Disco Acto Date (YYYYMMDD)                                                   | *                                                                                       | Attendance Date                                                                                    |                                                                                                    |                                                                                                    |                                               |                                                                                                   |
|                     | Discrepancy ISS/OSS                                                          |                                                                                         | (YYYYMMDD)                                                                                         | Ascending 🗸                                                                                                    |                                                                                                    |                                               |                                                                                                   |
|                     | From Date (YYYYMMDD)                                                         | _                                                                                       | Campus ID                                                                                          | Ascending 🗸                                                                                                    |                                                                                                    |                                               |                                                                                                   |
|                     | Grd Lvl                                                                      |                                                                                         |                                                                                                    |                                                                                                    |                                                                                                    |                                               |                                                                                                   |
|                     | Incident Number                                                              |                                                                                         |                                                                                                    |                                                                                                    |                                                                                                    |                                               |                                                                                                   |
|                     | Name                                                                         |                                                                                         |                                                                                                    |                                                                                                    |                                                                                                    |                                               |                                                                                                   |
|                     | PEIMS Action Code                                                            |                                                                                         |                                                                                                    |                                                                                                    |                                                                                                    |                                               |                                                                                                   |
|                     | Period 00 Reriod 01                                                          |                                                                                         |                                                                                                    |                                                                                                    |                                                                                                    |                                               |                                                                                                   |
|                     | Fenda U1                                                                     |                                                                                         |                                                                                                    |                                                                                                    |                                                                                                    |                                               |                                                                                                   |
|                     | Period 02                                                                    | ÷                                                                                       |                                                                                                    |                                                                                                    |                                                                                                    |                                               |                                                                                                   |
|                     | Period 02                                                                    | •                                                                                       |                                                                                                    | ок                                                                                                    | Cancel                                                                                                    |                                               |                                                                                                   |
| (Lef                | Period 02                                                                    | Click the fie                                                                           | ld by which y                                                                                      | ок<br>/ou want to sort<br>o the right grid                                                                            | Cancet<br>cancet                                                                                                    | ck 🚬. The fi                                  | eld moves to the right grid.                                                                      |
| (Let<br>for<br>(Rig | Ft grid) Columns Available<br>Sorting<br>ght grid) Sort Columns              | Click the fie<br>Continue m<br>You can rea<br>name, and c                               | Id by which y<br>oving fields t<br>rrange the fi<br>drag it up or                                  | ок<br>/ou want to sort<br>o the right grid<br>elds to indicate<br>down to a new                                       | Cancel                                                                                                    | ck 🚬. The fi<br>vhich you wa                  | eld moves to the right grid.<br>nt the sort applied. Click a fi                                   |
| (Lef<br>for<br>(Rig | Period 02<br>Ft grid) Columns Available<br>Sorting<br>ght grid) Sort Columns | Click the fie<br>Continue m<br>You can rea<br>hame, and o<br>In the righ<br>or descendi | Id by which yoving fields t<br>rrange the fi<br>drag it up or<br>nt grid, for ea<br>ng (e.g., Z-A, | ok<br>you want to sort<br>o the right grid<br>elds to indicate<br>down to a new<br>ch field, indicat<br>, 9-0) order. | Cancet<br>Cancet<br>Ca | ck ⊇. The fi<br>vhich you wa<br>that data sor | eld moves to the right grid.<br>nt the sort applied. Click a fi<br>ted in ascending (e.g., A-Z, 1 |

| Filter rep<br>Filter<br>When voi      | ort data.<br>u want to view only certain data, you may find it useful to filter the report data. You can use specific criteria to retrieve o                                                                                                    |  |  |  |  |
|---------------------------------------|----------------------------------------------------------------------------------------------------|--|--|--|--|
| the data                              | that you want. Not all reports allow this option.                                                                                                    |  |  |  |  |
| From the<br>Filter Cr                 | report window, click <b>Sort/Filter</b> to open the Sort/Filter window. By default, the <b>Sort Criteria</b> section is expanded. Click <b>iteria</b> to expand the <b>Filter Criteria</b> section.                                                                |  |  |  |  |
|                                       | Firet Sort/Filter Reset                                                                                                    |  |  |  |  |
| Discipline/                           | Attendance Suspension Discrepancies Program ID: SDS1700                                                                                                    |  |  |  |  |
| Sort/F                                | ilter X                                                                                                    |  |  |  |  |
|                                       |                                                                                                    |  |  |  |  |
| 05                                    | Filter Criteria                                                                                                    |  |  |  |  |
|                                       | Add Criterion Delete Selected                                                                                                    |  |  |  |  |
|                                       | Column Operator Value Logical                                                                                                    |  |  |  |  |
|                                       | Attendance Date (YYYYMMDD) •     = •     AND •                                                                                                    |  |  |  |  |
|                                       |                                                                                                    |  |  |  |  |
|                                       |                                                                                                    |  |  |  |  |
|                                       | OK Cancel                                                                                                    |  |  |  |  |
|                                       |                                                                                                    |  |  |  |  |
|                                       |                                                                                                    |  |  |  |  |
| If the rep                            | ort does not allow sorting, the Filter button is displayed instead of the Sort/Filter button, and sort criterion fields are n                                                                                                    |  |  |  |  |
| available                             |                                                                                                    |  |  |  |  |
|                                       |                                                                                                    |  |  |  |  |
| Click Add                             | <b>Criterion</b> to add new filter criteria. A blank row is added to the grid.                                                                                                    |  |  |  |  |
| Column                                | Select a field by which to filter the data. The drop down lists the columns that appear on the report.                                                                                                    |  |  |  |  |
| Operato                               | r Select an operator.                                                                                                    |  |  |  |  |
|                                       | = Equals                                                                                                    |  |  |  |  |
|                                       | ≠ Not equals                                                                                                    |  |  |  |  |
|                                       | ≥ Greater than or equal to                                                                                                    |  |  |  |  |
|                                       | < Less than<br>< Less than or equal to                                                                                                    |  |  |  |  |
| Value                                 | Type the value by which you want to filter. For example, if you selected a date in the <b>Column</b> field, type a date to view only data for a specific date.                                                                                                    |  |  |  |  |
|                                       | Note: When filtering report data by date, you must use the following formats:                                                                                                    |  |  |  |  |
|                                       | the date is displayed in the MM/DD/YYYY format, the filter value must be in the YYYYMMDD format.                                                                                                    |  |  |  |  |
|                                       | <ul> <li>If the date is displayed in the MM/YYYY format, the filter value must be in the YYYYMM format.</li> <li>If the date is displayed in the MM/YY format, the filter value must be in the YYMM format.</li> </ul>                                             |  |  |  |  |
|                                       |                                                                                                    |  |  |  |  |
| Add Crit                              | terion Add another row.<br>Select the logical connector (AND or OR) in the Logical field. Continue adding rows as needed. The Logical field                                                                                                    |  |  |  |  |
|                                       | <ul> <li>Using the AND operator limits search results, because the program looks only for records that contain both criterion.</li> </ul>                                                                                                    |  |  |  |  |
|                                       | Using the OR operator expands search results, because the program looks for records that contain either one criterion or the other, or both                                                                                                    |  |  |  |  |
| Delete S                              | Selected Delete selected row.                                                                                                    |  |  |  |  |
|                                       | Select the row, and then click the button. The row is deleted from the filter criteria.                                                                                                    |  |  |  |  |
| Click <b>OK</b>                       | to apply the selected filter criteria to the report.                                                                                                    |  |  |  |  |
| Click Car                             | cel to close the dialog box without applying a filter.                                                                                                    |  |  |  |  |
| NOTE: So                              | ome applications allow you to filter by specific data:                                                                                                    |  |  |  |  |
| In Test So<br>At Risk, P              | cores, you can filter report data to include only students who are enrolled in special programs. When filtering report data<br>PRS, and GT programs, you must select 1 (Yes) or 0 (No) in the <b>Value</b> field. For example, if you filter report data for the A |  |  |  |  |
| Risk prog                             | ram by selecting <i>Equals</i> in the <b>Operator</b> field and <i>Yes</i> in the <b>Value</b> field, no data is displayed; however, if you select 1                                                                                                    |  |  |  |  |
| • • • • • • • • • • • • • • • • • • • | na, the At Risk for Prom                                                                                                    |  |  |  |  |

#### Student

Reset report data. Click to restore the report to the original view, removing all sorting and filtering that has been applied.

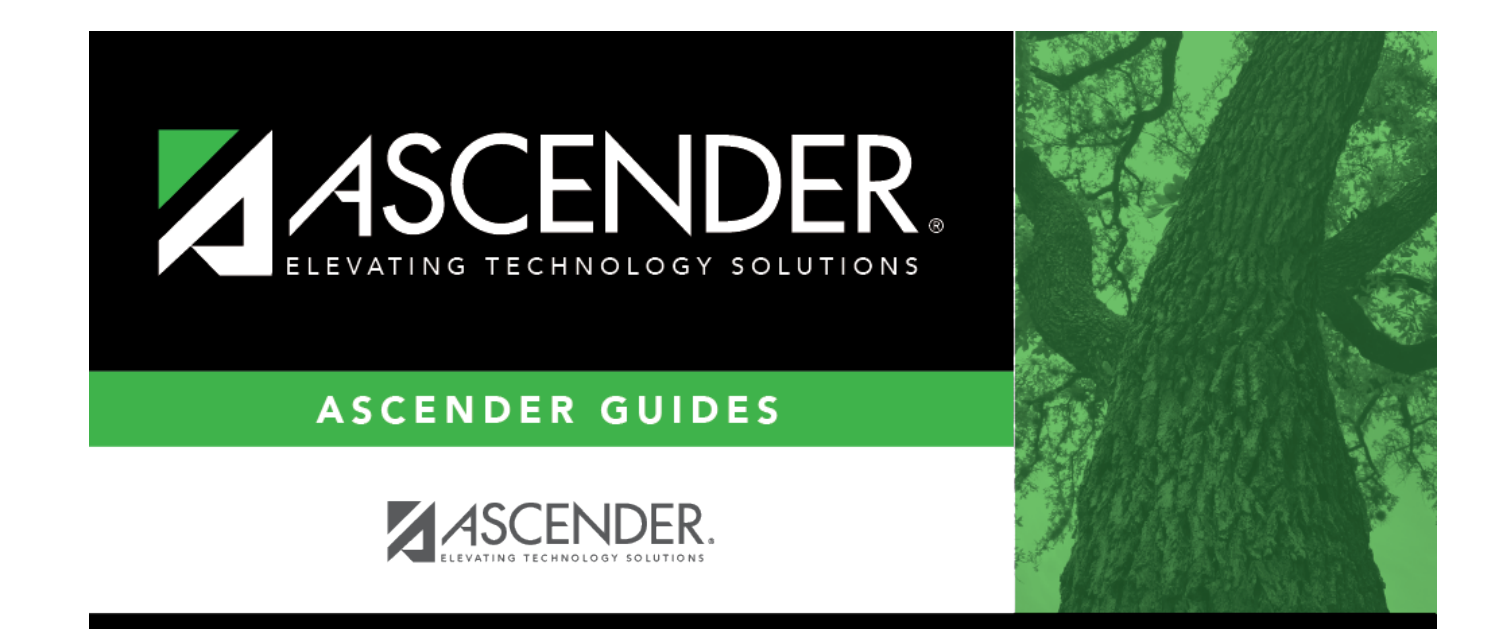

# **Back Cover**